# Modul 13 : Pengenalan Komunikasi Data Gambas

### 13.1 Tujuan

Mahasiswa mampu melakukan komunikasi data pada Gambas.

### 13.2 Alat & Bahan

- 1. Komputer/Laptop
- 2. Software Gambas, Arduino IDE
- 3. OS Linux
- 4. Arduino
- 5. Kabel Serial

## 13.3 Prosedur Praktikum

Langkah-langkah percobaan:

- 1. Hubungkan Arduino ke Laptop
- 2. Kemudian buka terminal dan tuliskan perintah **dmesg**, akan keluar port yang digunakan seperti gambar berikut :

|                         |                                                                                                    |                    |                  |                      |               | root@            | )indah:                      | ~                |                |                    |               |                |                | •           | ▣    | ⊗      |
|-------------------------|----------------------------------------------------------------------------------------------------|--------------------|------------------|----------------------|---------------|------------------|------------------------------|------------------|----------------|--------------------|---------------|----------------|----------------|-------------|------|--------|
| File                    | Edi                                                                                                    | t View             | Search           | Terminal             | Help          |                  |                              |                  |                |                    |               |                |                |             |      |        |
| [<br>[ <sup>t Vis</sup> | 60<br>60                                                                                                    | 426706]<br>426801] | r8169<br>IPv6    | 0000:02:<br>ADDRCONF | 00.0<br>(NETD | eth0:<br>EV_UP)  | link<br>: eth                | down<br>10: l:   | ink i          | .s <sup>°</sup> no | t rea         | ady I          | Aircr          | ack-n       | g    | ^      |
| ļ                       | 2/3.                                                                                                    | /30050]            | Tuse 1           | LNIT (APJ            | vers:         | 10n /.           | 24)                          |                  | 00.70          | . de               |               |                |                |             |      |        |
|                         | 284:0<br>284.<br>284                                                                                                    | 777550]<br>7798371 | wlan0            | send au              | ith to        | b4:75            | b4:75<br>5:0e:8              | 38:72            | :d6 (          | try :              | 1/3)          |                |                |             |      | ner    |
|                         | 284.                                                                                                    | 784283]            | wlan0            | associa              | ite wi        | th b4:           | 75:0e                        | e:88:3           | 72:d6          | (tr                | y 1/3         | 3)<br>sh-0;    | /121           | <+ >+       |      | .0     |
| aid                     | 204.<br>=8)                                                                                                    | /00/01]            | wtane            | KA ASSU              | скезр         |                  | 04:75<br>12                  | PERT             | 00:72<br>ANYAA | N PEN              | (cap          |                | K451           | Stat        | us=  | 0      |
|                         | 284.                                                                                                    | 788861]            | wlan0            | associa              | ted           |                  | Apa y                        | /ang d<br>kan ie | limaks         | ud de              | ngar<br>GAM   |                |                |             |      |        |
| ļ                       | 284.788875 [PV6: ADDRCONF(NEIDEV_CHANGE): Wiand: Tink becomes ready<br>285.171834] alg: No test for fips(ansi_cprng) (fips_ansi_cprng) |                    |                  |                      |               |                  |                              |                  |                |                    |               |                |                |             |      |        |
| [                       | 319.<br>319.                                                                                                    | 835421]<br>965723] | usb 2-<br>usb 2- | 2: new 1<br>2: New l | JSB dev       | peed U<br>vice f | JSB de<br><sup>•</sup> ound, | evice<br>idVe    | numb<br>endor  | er 1<br>=234       | 9 us:<br>1, i | ing ><br>dProc | khci_<br>duct= | hcd<br>0001 | L    |        |
| [ :<br>20               | 319.                                                                                                    | 965732]            | usb 2·           | 2: New l             | JSB dev       | vice s           | string                       | js: M∶           | fr=1,          | Pro                | duct          | =2, \$         | Seria          | lNum        | nber | ·=2    |
| [ 3                     | 319.                                                                                                    | 965737]            | usb 2·           | 2: Produ             | ict: A        | rduino           | o Uno                        |                  |                |                    |               |                |                |             |      |        |
|                         | 319.<br>310                                                                                                    | 965741]            | usb 2-           | 2: Manuf             | actur         | er: Ar           | duino                        | ) (WW            | w.ard<br>25170 | uino<br>D1A2       | .cc)          |                |                |             |      |        |
|                         | 320.                                                                                                    | 016635]            | cdc_a            | cm 2-2:1.            | 0: tt         | yACM0:           | USB                          | ACM (            | devic          | e                  |               |                |                |             |      |        |
| [                       | 320.                                                                                                    | 016978]            | cdc_a            | m: USB A             | bstra         | ct Con           | ntrol                        | Mode             | l dri          | ver                | for l         | JSB r          | nodem          | s ar        | nd I | SD     |
| Na                      | dapt                                                                                                    | ers "              |                  |                      |               |                  |                              |                  |                |                    |               |                |                |             |      |        |
| 100                     | tein                                                                                                    | dan:~#             |                  |                      |               |                  |                              |                  |                |                    |               |                |                |             |      | $\sim$ |

- 3. Buka Gambas
  - Klik New Project Klik Graphical Application Next Next
  - Buatlah nama project sesuai yang diinginkan (project tittle dikosongkan)
  - Klik OK, dan klik F Main pada Sources dipojok kiri tengah. Dan tampilan sebagai berikut :

1

#### Program Studi D3 Teknik Komputer, Fakultas Ilmu Terapan, Universitas Telkom

| Applications - Places -        | 💰 Gambas3 🕶                         |                      | Sat 17:29                |              |          | 1                  | ÷          | ê -      |
|--------------------------------|-------------------------------------|----------------------|--------------------------|--------------|----------|--------------------|------------|----------|
| ,<br>                          |                                     | FMa                  | ain.form - gambas1 0.0.1 | L - Gambas 3 |          |                    | •          | • •      |
| <u>File Edit Project Debug</u> | <u>V</u> iew <u>T</u> ools <u>?</u> |                      |                          |              |          |                    |            |          |
| 🕒 🕒 😫 🖀 📝 🖇                    | 6 🐉 🍈 🍪 🛛                           |                      |                          | Q 💮 🕶 🔊      |          |                    |            |          |
| ୍ 🤞 🗴                          | 🖻 FMain.form                        |                      |                          |              | ×        | Properties         | Hierarchy  | ×        |
| ▼ 🕑 gambas1                    | -> 🚇 G 🔒                            | ら 🎓 🖹 Menu editor 🖽  | G G 🖻 🗐 🙈                | a a 🖻 🖻 🚯 🥠  |          | FMain Forr         | n          | 0        |
| Project –                      |                                     |                      |                          |              |          | Class              | Form       | -        |
| Sources                        |                                     |                      |                          |              |          | Name               | FMain      |          |
| E FMain                        |                                     |                      |                          |              | 5140     | Group              |            |          |
| 📇 Data                         |                                     |                      |                          |              |          | Action             |            |          |
|                                |                                     |                      |                          |              |          | Arrangemer         | nt None    |          |
|                                |                                     |                      |                          |              |          | AutoResize         | False      |          |
|                                |                                     |                      |                          |              |          | Background         | 1          |          |
|                                |                                     |                      |                          |              |          | Border             | True       |          |
|                                |                                     |                      |                          |              |          | Drop               | False      |          |
|                                |                                     |                      |                          |              |          |                    | _          |          |
|                                |                                     |                      |                          |              | 2.577.5  |                    |            |          |
|                                |                                     |                      |                          |              |          |                    |            |          |
|                                |                                     |                      |                          |              |          |                    |            |          |
|                                |                                     |                      |                          |              | 1000     | Form View          | w Choose   | r Conta∙ |
|                                |                                     |                      |                          |              |          | A                  | 8          | •        |
|                                |                                     |                      |                          |              |          | <>                 |            | abc      |
|                                |                                     |                      |                          |              | •        |                    |            |          |
|                                | 🗢 🔏 🗄 🗎                             | Echo 📝 Open contents |                          |              |          | and u              |            |          |
|                                | •                                   |                      |                          |              | <b>^</b> | <ul><li></li></ul> |            | <b>*</b> |
|                                | ?                                   |                      |                          |              | •        | 42 ###             |            |          |
|                                | 🔳 Console 🛛 🔵 Br                    | reakpoints 🖌 Tasks   |                          |              |          | 316                | hum// [122 |          |

4. Klik Project – properties – components – centang gb.net – OK

✓ gb.net Network programming ● 📎

5. Klik Network (dipojok kanan bawah) – drag serial Port ke Main Form – kemudian atur sesuai gambar berikut :

| Properties Hi               |              | ierarchy                     |  | X |  |  |  |
|-----------------------------|--------------|------------------------------|--|---|--|--|--|
| SerialPort:                 | <b>1</b> Se  | erialPort                    |  | 0 |  |  |  |
| Class                       |              | SerialPort                   |  |   |  |  |  |
| Name                        |              | SerialPort1                  |  |   |  |  |  |
| Group                       |              |                              |  |   |  |  |  |
| DataBits                    |              | Bits8                        |  |   |  |  |  |
| FlowContro                  | ol           | Hardware                     |  |   |  |  |  |
| Parity                      |              | None                         |  |   |  |  |  |
| PortName                    | /dev/ttyACM0 |                              |  |   |  |  |  |
| Public                      |              |                              |  |   |  |  |  |
| Tublic                      |              | False                        |  |   |  |  |  |
| Speed                       |              | False<br>9600                |  | 4 |  |  |  |
| Speed<br>StopBits           |              | False<br>9600<br>Bits1       |  | 4 |  |  |  |
| Speed<br>StopBits<br>X      |              | Palse<br>9600<br>Bits1<br>24 |  | 4 |  |  |  |
| Speed<br>StopBits<br>X<br>Y |              | 9600<br>Bits1<br>24<br>32    |  | 4 |  |  |  |

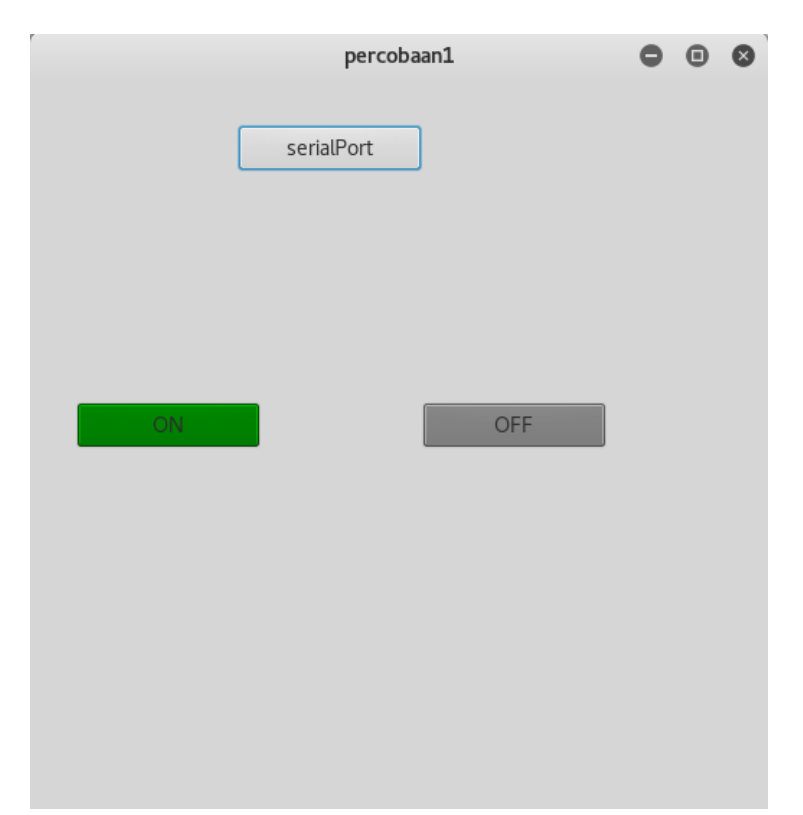

6. Buatlah design sebagai berikut : (menggunakan 3 BUTTON)

7. Masukkan kodingan di Gambas klik dimana pun didalam Main Form

```
' Gambas class file
Public Sub Form_Open()
End
Public Sub Sport_Read()
End
Public Sub ON_Click()
    'WRITE #Sport,TxtSend.Text & Chr(13) & Chr(10), txtSend.Length + 2
    Print #Sport, "A"; Chr$(13); Chr$(10);
End
Public Sub serialPort Click()
```

```
Sport.Open()
End
Public Sub OFF_Click()
Print #Sport, "B"; Chr$(13); Chr$(10);
End
```

8. Buka Arduino IDE kemudian tuliskan kodingan berikut :

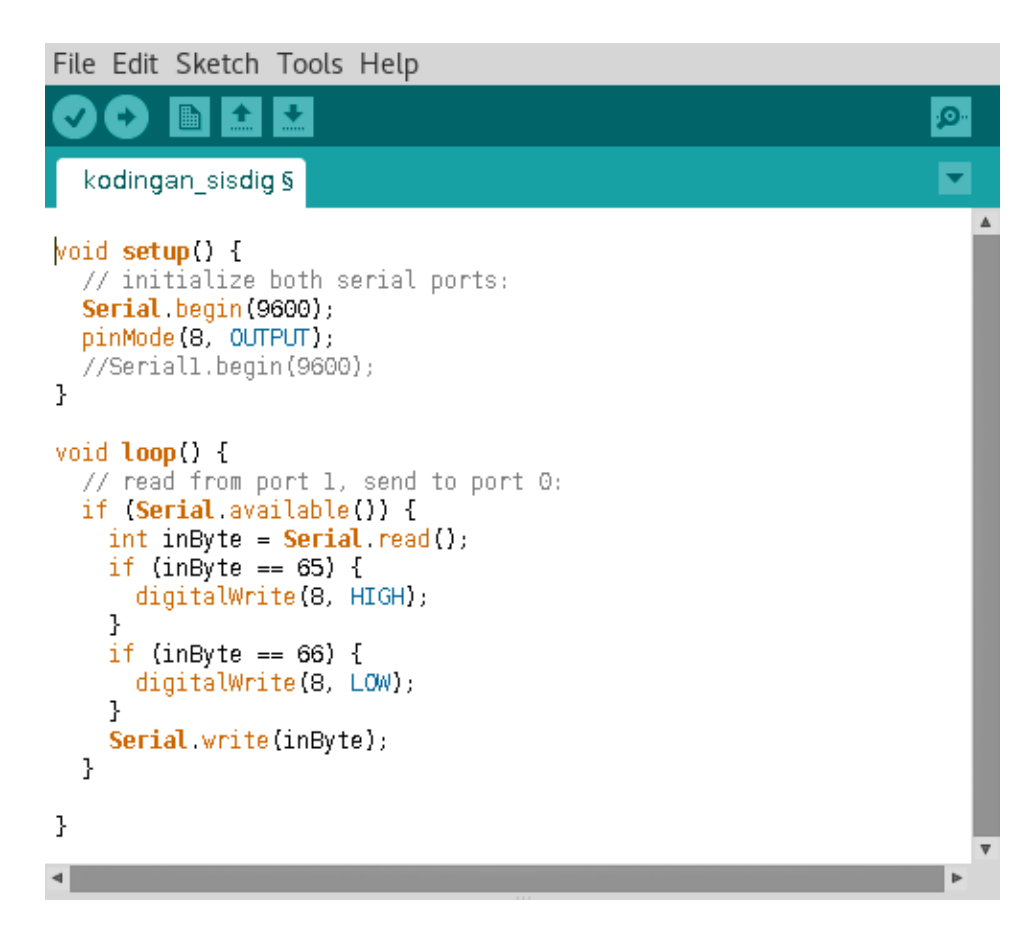

9. Pastikan port sesuai dengan gambas

| s                | cetch_apr15a   Arduino | 2:1.0.5+dfsg2- | 4.1 🖸 🛈 🛛      |
|------------------|------------------------|----------------|----------------|
| File Edit Sketch | Help                   |                |                |
| 00 60            | Auto Format            | Ctrl+T         |                |
| sketch apr15a    | Archive Sketch         |                |                |
|                  | Fix Encoding & Reload  |                |                |
|                  | Serial Monitor         | Ctrl+Shift+M   |                |
|                  | Board                  | •              |                |
|                  | Serial Port            | •              | ✓ /dev/ttyACM0 |
| A Martin Martin  | Programmer             | •              | X              |
| The later in     | Burn Bootloader        |                |                |

10. Berikut hasilnya jika di klik ON / button 1 akan menyala, jika button 2 ditekan akan mati

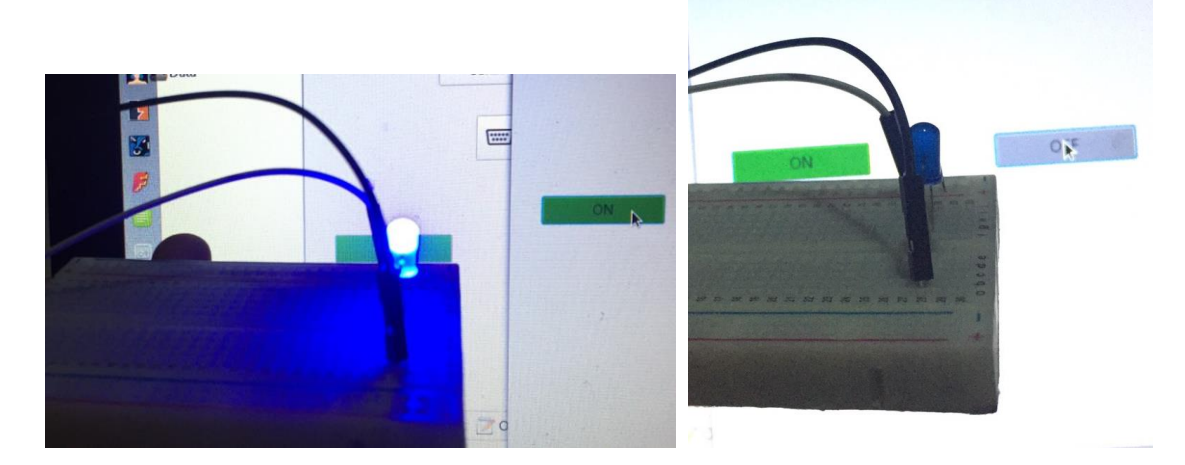

1. Run dan catat hasilnya.

#### 13.4 Latihan

Buat tampilan berikut dengan menggunakan GUI :

1. Bagaimana menampilkan tampilan berikut ? kapan peringatan ini muncul?

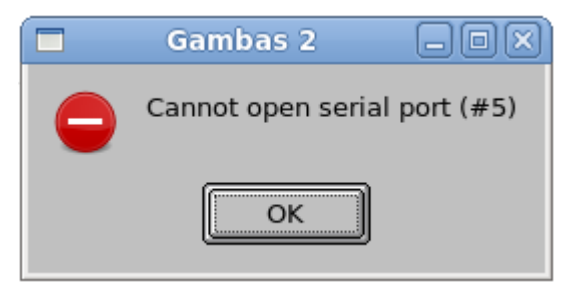

 Buatlah program membuat 3 LED pada arduino dan menggunakan Gambas. Button 1 yaitu Running LED , Button 2 Nyala bersama-sama, Button 3 Blink

- 3. Tampilkan sebuah GUI menggunakan aplikasi GAMBAS dimana keluaran Arduino dapat ditampilkan dalam GUI GAMBAS dengan ketentuan berikut :
  - a. Kotak merah menyala ketika huruf A diterima
  - b. Kotak Biru menyala ketika huruf B diterima
  - c. Kotak Hijau menyala ketika huruf C diterima

## 13.5 Jurnal

Capture dan dan beri komentar dan keterangan Hasil Eksekusi syntax:

## DAFTAR PUSTAKA

http://gambas.sourceforge.net/

http://gambasdoc.org/help

http://www.gambasforge.net/